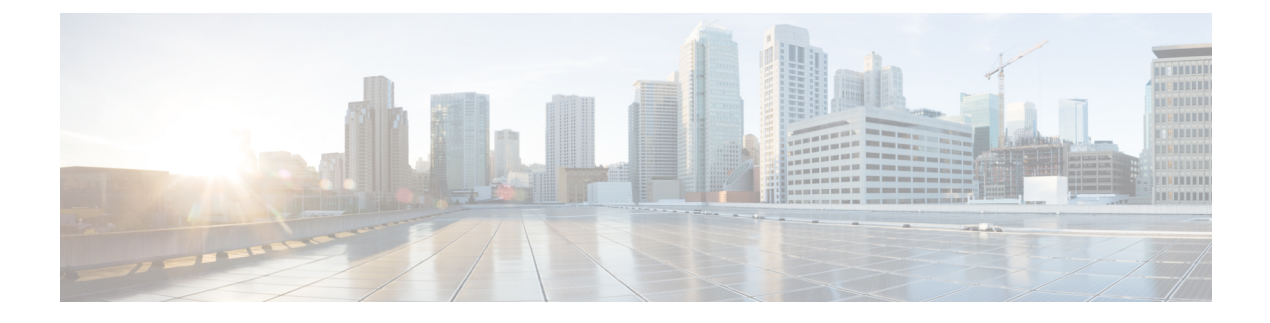

# 卸载补丁 (Uninstall a Patch)

您可以卸载大多数补丁。如果您需要返回到较早的主版本或维护版本,则必须重新映像。

卸载补丁会返回到之前升级的版本,并且不会更改配置。由于FMC必须运行与其受管设备相同或更高的版本,因此请先从设备卸载补丁。修复程序不支持卸载。

- 支持卸载的补丁,第1页
- •高可用性/可扩展性的卸载顺序,第4页
- •通过 FMC 卸载设备补丁,第5页
- 卸载独立 FMC 补丁 , 第 7 页
- •卸载高可用性 FMC 补丁, 第8页

### 支持卸载的补丁

卸载特定补丁可能会导致问题,即使卸载本身成功也是如此。这些问题包括:

- 卸载后无法部署配置更改。
- •操作系统与软件之间的不兼容性。
- •如果您在启用安全认证合规性的情况下安装补丁(CC/UCAPL模式),则设备重新启动时FSIC (文件系统完整性检查)失败。

#### Â

注意 如果启用了安全认证合规性并且 FSIC 失败,则软件无法启动,远程 SSH 访问会被禁用,并且您只 能通过本地控制台访问该设备。如果出现此情况,请联系Cisco TAC。

#### 支持卸载的版本 7.0 补丁

对于所有版本 7.0 的补丁,目前都支持卸载。

#### 支持卸载的 6.7 版补丁

对于所有版本 6.7 的补丁, 目前都支持卸载。

#### 支持卸载的 6.6 版补丁

对于所有版本 6.6 的补丁, 目前都支持卸载。

#### 支持卸载的 6.5 版补丁

此表列出了版本 6.5 补丁支持的卸载场景。卸载会使您返回到之前升级的补丁级别。如果卸载后的 时间比支持的要长,我们建议您重新映像,然后再升级到所需的补丁级别。

#### 表 1: 支持卸载的版本 6.5.0 补丁

| 当前版本     | 您应该卸载的最早版本 |               |          |
|----------|------------|---------------|----------|
|          | FTD/FTDv   | ASA FirePOWER | FMC/FMCv |
|          |            | NGIPSv        |          |
| 6.5.0.2+ | 6.5.0      | 6.5.0         | 6.5.0.1  |
| 6.5.0.1  | 6.5.0      | 6.5.0         |          |

#### 支持卸载的版本 6.4 补丁

此表列出了版本 6.4 补丁支持的卸载场景。卸载会让您返回到之前升级的补丁级别。如果卸载后的 时间比支持的要长,我们建议您重新映像,然后再升级到所需的补丁级别。

#### 表 2: 支持卸载的版本 6.4.0 补丁

| 当前版本     | 您应该卸载的最早版本 |                                                |          |
|----------|------------|------------------------------------------------|----------|
|          | FTD/FTDv   | Firepower 7000/8000<br>ASA FirePOWER<br>NGIPSv | FMC/FMCv |
| 6.4.0.5+ | 6.4.0.4    | 6.4.0.4                                        | 6.4.0.4  |
| 6.4.0.4  | -          | -                                              | -        |
| 6.4.0.3  | 6.4.0      | -                                              | -        |
| 6.4.0.2  | 6.4.0      | -                                              | -        |
| 6.4.0.1  | 6.4.0      | 6.4.0                                          | 6.4.0    |

#### 支持卸载的版本 6.3 补丁

此表列出了版本 6.3 补丁支持的卸载场景。卸载会使您返回到之前升级的补丁级别。如果卸载后的 时间比支持的要长,我们建议您重新映像,然后再升级到所需的补丁级别。

#### 表 3: 支持卸载的版本 6.3.0 补丁

| 当前版本              | 您应该卸载的最早版本 |
|-------------------|------------|
| 6.3.0.5           | -          |
| 6.3.0.1 至 6.3.0.4 | 6.3.0      |

#### 支持卸载的版本 6.2.3 补丁

此表列出了版本6.2.3补丁支持的卸载场景。卸载会使您返回到之前升级的补丁级别。如果卸载后的 时间比支持的要长,我们建议您重新映像,然后再升级到所需的补丁级别。

#### 表 4: 支持卸载的版本 6.2.3 补丁

| 当前版本               | 您应该卸载的最早版本 |                                                |          |
|--------------------|------------|------------------------------------------------|----------|
|                    | FTD/FTDv   | Firepower 7000/8000<br>ASA FirePOWER<br>NGIPSv | FMC/FMCv |
| 6.2.3.16+          | 6.2.3.15   | 6.2.3.15                                       | 6.2.3.15 |
| 6.2.3.15           | -          | -                                              | -        |
| 6.2.3.12至6.2.3.14  | 6.2.3      | 6.2.3.11                                       | 6.2.3.11 |
| 6.2.3.11           | 6.2.3      | -                                              | -        |
| 6.2.3.8 至 6.2.3.10 | 6.2.3      | 6.2.3.7                                        | 6.2.3.7  |
| 6.2.3.7            | 6.2.3      | -                                              | -        |
| 6.2.3.1 至 6.2.3.6  | 6.2.3      | 6.2.3                                          | 6.2.3    |

#### 支持卸载的版本 6.2.2 补丁

此表列出了版本6.2.2补丁支持的卸载场景。即使您是从更早的修补程序升级,卸载也会让您返回前 一个修补程序。如果卸载后的时间比支持的要长,我们建议您重新映像,然后再升级到所需的补丁 级别。

#### 表 5:支持卸载的版本 6.2.2 补丁

| 当前版本              | 您应该卸载的最早版本 |
|-------------------|------------|
| 6.2.2.3 至 6.2.2.5 | 6.2.2.2    |
| 6.2.2.2           | -          |
| 6.2.2.1           | 6.2.2      |

## 高可用性/可扩展性的卸载顺序

在高可用性/可扩展性部署中,通过从设备逐一卸载来尽可能减少中断。与升级不同,系统不会为您 执行此操作。等到补丁从一个设备完全卸载后,再转到下一个设备。

#### 表 6: FMC 高可用性的卸载顺序

| 配置       | 卸载顺序                                                 |  |
|----------|------------------------------------------------------|--|
| FMC 高可用性 | 同步暂停后(即一种称为裂脑的状态),从对等设备逐一卸载。请勿在来处于集群脑裂的情况下执行或部署配置更改。 |  |
|          | 1. 暂停同步(进入裂脑)。                                       |  |
|          | 2. 从备用设备卸载。                                          |  |
|          | 3. 从主用设备卸载。                                          |  |
|          | 4. 重启同步(退出裂脑)。                                       |  |
|          |                                                      |  |

#### 表 7: FTD 高可用性和集群的卸载顺序

| 配置       | 卸载顺序                                      |  |
|----------|-------------------------------------------|--|
| FTD 高可用性 | 不能从配置为高可用性的设备卸载修补程序。必须先中断高可用性。            |  |
|          | 1. 中断高可用性。                                |  |
|          | 2. 从先前的备用设备卸载。                            |  |
|          | 3. 从先前的主用设备卸载。                            |  |
|          | 4. 重新建立高可用性。                              |  |
| FTD 集群   | 从单元逐一卸载,将控制单元留到最后。卸载补丁时,集群单元在维护模<br>式下运行。 |  |
|          | 1. 从数据模块逐一卸载。                             |  |
|          | 2. 让其中一个数据模块成为新的控制模块。                     |  |
|          | 3. 从以前的控制卸载。                              |  |
|          |                                           |  |

| 配置                        | 卸载顺序                                  |  |
|---------------------------|---------------------------------------|--|
| ASA主用/备用故障转移              | 始终从备用设备卸载。                            |  |
| 对,带ASA FirePOWER          | 1. 从备用 ASA 设备上的 ASA FirePOWER 模块卸载。   |  |
|                           | 2. 故障转移。                              |  |
|                           | 3. 从新备用 ASA 设备上的 ASA FirePOWER 模块卸载。  |  |
| ASA主用/主用故障转移              | 在您未卸载的设备上使两个故障转移组均处于主用状态。             |  |
| 对, 带ASA FirePOWER         | 1. 使两个故障转移组在主要 ASA 设备上均处于主用状态。        |  |
|                           | 2. 从辅助 ASA 设备上的 ASA FirePOWER 模块卸载。   |  |
|                           | 3. 使两个故障转移组在辅助 ASA 设备上均处于主用状态。        |  |
|                           | 4. 从主要 ASA 设备上的 ASA FirePOWER 模块卸载。   |  |
| ASA 集群,带 ASA<br>FirePOWER | 卸载前,在每个单元上禁用集群。从单元逐一卸载,将控制单元留到最<br>后。 |  |
|                           | 1. 在从数据单元上禁用集群。                       |  |
|                           | 2. 从该单元上的 ASA FirePOWER 模块卸载。         |  |
|                           | 3. 重新启用集群。等待单元重新加入集群。                 |  |
|                           | 4. 对每个从属数据单元上述操作。                     |  |
|                           | 5. 在控制单元上禁用集群。等待新的控制单元接管。             |  |
|                           | 6. 从先前控制单元上的 ASA FirePOWER 模块卸载。      |  |
|                           | 7. 重新启用集群。                            |  |

#### 表 8: ASA 故障转移对/集群中带 FirePOWER 服务的 ASA 的卸载顺序

# 通过 FMC 卸载设备补丁

使用 Linux shell(专家模式)卸载补丁。您必须能够以设备的管理员用户或者具有 CLI 配置访问权限的其他本地用户身份访问设备外壳程序。您无法使用 FMC 用户帐户。如果禁用了外壳程序访问,请联系 Cisco TAC 以撤销锁定。

### 

注意 请勿在卸载期间进行或部署配置更改。即使系统显示为非活动状态,也不要手动重启、关闭或重新 启动正在进行的卸载。您可以将系统置于不可用状态并要求重新映像。如果您遇到卸载问题,包括 卸载失败或设备无响应,请联系 Cisco TAC。 开始之前

•中断 FTD 高可用性对;请参阅高可用性/可扩展性的卸载顺序,第4页。

•确保部署中保持正常运行,并且能够成功通信。

步骤1 如果设备的配置过期,请立即从 FMC 部署。

在卸载之前进行部署可减少失败的可能性。确保完成部署和其他基本任务。在卸载开始时运行的任务已停止,成为失败的任务,且不能恢复。您可以稍后手动删除具有失败状态的消息。

#### 步骤2 在设备上访问 Firepower CLI。使用配置访问权限作为管理员或其他 CLI 用户登录。

您可以通过SSH登录到设备的管理界面(主机名或IP地址),也可以使用控制台。如果使用控制台,有些设备默 认使用操作系统 CLI,并且需要完成额外的步骤才能访问 Firepower CLI,如下表所列。

| Firepower 1000 系列   | connect ftd                            |
|---------------------|----------------------------------------|
| Firepower 2100 系列   | connect ftd                            |
| Firepower 4100/9300 | 连接模块 slot_number 控制台,然后连接 ftd (仅限首次登录) |
| ASA FirePOWER       | session sfr                            |

- 步骤3 使用 expert 命令来访问 Linux shell。
- 步骤4 验证卸载软件包是否在升级目录中。

ls /var/sf/updates

补丁卸载程序的名称与升级软件包类似,但文件名中包含 Patch\_Uninstaller 而不是 Patch。在设备上安装 补丁时,升级目录中会自动创建该补丁的卸载程序。如果没有卸载程序,请联系 Cisco TAC。

步骤5 运行卸载命令,在系统提示时输入密码。

sudo install\_update.pl --detach /var/sf/updates/uninstaller\_name

- 注意 系统不会要求您确认。输入此命令将启动卸载,其中包括设备重新启动。卸载期间的流量和检查中断 与升级期间发生的中断相同。确保您已准备就绪。请注意,使用 --detach 选项可确保在 SSH 会话超时 时卸载流程不会终止,这样会让设备处于不稳定状态。
- 步骤6 监控卸载,直到您注销。

对于单独卸载,请使用 tail 或 tailf 来显示日志:

- FTD: tail /ngfw/var/log/sf/update.status
- ASA FirePOWER 和 NGIPSv: tail /var/log/sf/update.status

否则,请在控制台或终端中监控进度。

步骤7 验证卸载是否成功。

在卸载完成后,确认设备的软件版本正确无误。在 FMC 上,选择设备 > 设备管理。

步骤8 在高可用性/可扩展性部署中,对每个单元重复步骤2至6。

对于集群,切勿从控制单元卸载。从所有数据单元卸载后,将其中一个单元设置为新控制,然后从以前的控制卸载。

步骤9 重新部署配置。

**例外**:不要部署到混合版本的高可用性对或设备集群。首先部署,然后从第一个设备卸载,但在您从所有组成员 卸载修补程序之前,不要再继续。

下一步做什么

- •要实现高可用性,请重新建立高可用性。
- •对于集群,如果您有特定设备的首选角色,请立即进行更改。

### 卸载独立 FMC 补丁

我们建议您使用 Web 界面来卸载 FMC 补丁。如果无法使用 Web 界面,可以作为外壳的管理员用户或者具有外壳访问权限的外部用户使用 Linux 外壳程序。如果禁用了外壳程序访问,请联系 Cisco TAC 以撤销锁定。

∕!∖

注意 请勿在卸载期间进行或部署配置更改。即使系统显示为非活动状态,也不要手动重启、关闭或重新 启动正在进行的卸载。您可以将系统置于不可用状态并要求重新映像。如果您遇到卸载问题,包括 卸载失败或设备无响应,请联系 Cisco TAC。

#### 开始之前

- •如果卸载会使 FMC 的补丁级别低于其受管设备,请先从设备卸载补丁。
- •确保部署中保持正常运行,并且能够成功通信。
- 步骤1 部署到其配置已过期的受管设备。

在卸载之前进行部署可减少失败的可能性。

步骤2 点击您想要使用的卸载包旁边的 安装 图标,然后选择 FMC。

补丁卸载程序的名称与升级软件包类似,但文件名中包含 Patch\_Uninstaller 而不是 Patch。在 FMC 上安装 补丁时会自动创建该补丁的卸载程序。如果没有卸载程序,请联系 Cisco TAC。

步骤3 点击安装 (Install),然后确认要卸载并重新启动。

您可以在消息中心中监控进度,直到注销。

步骤4 尽可能重新登录并验证卸载是否成功。

如果在您登录时系统未通知您卸载成功,请选择帮助 (Help) > 关于 (About) 以显示当前软件版本信息。

步骤5 将配置重新部署到所有托管设备。

### 卸载高可用性 FMC 补丁

我们建议您使用 Web 界面来卸载 FMC 补丁。如果无法使用 Web 界面,可以作为外壳的管理员用户或者具有外壳访问权限的外部用户使用 Linux 外壳程序。如果禁用了外壳程序访问,请联系 Cisco TAC 以撤销锁定。

从高可用性对逐一卸载。在暂停同步的情况下,首先从备用设备卸载,然后是主用设备。当备用设备开始卸载时,其状态从备用切换到主用,以便两个对等设备都处于主用状态。此临时状态称为裂脑,仅在升级和卸载期间受支持。

/!\

注意 请勿在对处于集群脑裂的情况下执行或部署配置更改。重启同步后,您所做的更改将丢失。请勿在 卸载期间进行或部署配置更改。即使系统显示为非活动状态,也不要手动重启、关闭或重新启动正 在进行的卸载。您可以将系统置于不可用状态并要求重新映像。如果您遇到卸载问题,包括卸载失 败或设备无响应,请联系 Cisco TAC。

#### 开始之前

- •如果卸载会使 FMC 补丁级别低于其受管设备,请先从设备卸载补丁。
- •确保部署中保持正常运行,并且能够成功通信。
- **步骤1**在主用 FMC上,部署到其配置已过期的受管设备。 在卸载之前进行部署可减少失败的可能性。

步骤2 在主用 FMC,暂停同步。

- a) 选择系统 > 集成。
- b) 在高可用性 (High Availability)选项卡,点击暂停同步 (Pause Synchronization)。
- 步骤3 从高可用性对逐一卸载补丁-先是备用设备,再是主用设备。

请按照卸载独立 FMC 补丁 , 第 7 页 中的说明进行操作,但省略初始部署,从而在验证每个对上的卸载均成功 后停止。总而言之,对于每个对等体:

- a) 在系统 (System) > 更新 (Updates) 页面上卸载补丁。
- b) 监控进度, 直到您注销, 然后在可以时重新登录。
- c) 验证卸载是否成功。
- 步骤4 在您想要设为主用对等设备的 FMC上,重新开始同步。

a) 选择系统>集成。

b) 在高可用性 (High Availability)选项卡,点击设为主用 (Make-Me-Active)。

c) 等待直至同步重新开始,并且其他 FMC 切换到备用模式。

步骤5 将配置重新部署到所有托管设备。

卸载高可用性 FMC 补丁

当地语言翻译版本说明

思科可能会在某些地方提供本内容的当地语言翻译版本。请注意,翻译版本仅供参考,如有任何不 一致之处,以本内容的英文版本为准。